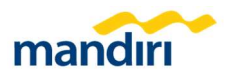

## **Credit Card Overview**

Menu Credit Card Overview ini merupakan dashboard infografis yang menampilkan ringkasan, posisi, maupun saldo dari Corporate Card.

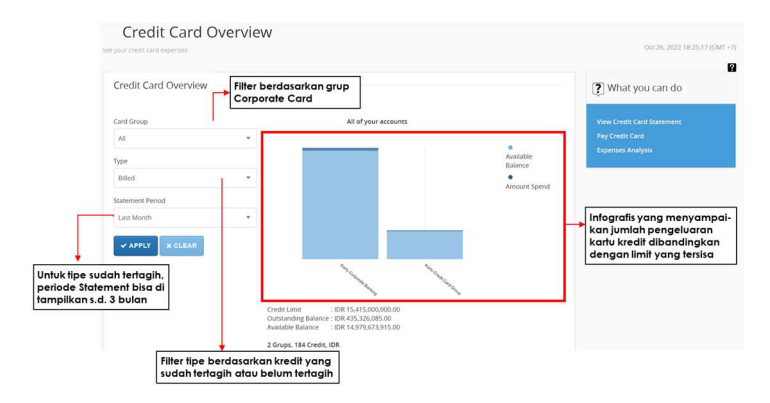

### **Credit Card Statement**

Menu Credit Card Statement ini berfungsi untuk melihat detil tagihan secara terkonsolidasi maupun detil masing-masing kartu kredit serta pilihan untuk mengunduh dalam bentuk format PDF maupun XLS

| Company                                                                                                    | Wawn Corpo                                                                                                    | oration Ltd.                                                        |                                  |                                                                                                    |                                                                                              |                                                                                                    |                                                                 |                             |
|----------------------------------------------------------------------------------------------------|----------------------------------------------------------------------------------------------------|---------------------------------------------------------------------|----------------------------------|----------------------------------------------------------------------------------------------------|----------------------------------------------------------------------------------------------|----------------------------------------------------------------------------------------------------|-----------------------------------------------------------------|-----------------------------|
| Total Groups                                                                                                    | s 1                                                                                                    |                                                                     |                                  |                                                                                                    |                                                                                              |                                                                                                    |                                                                 | 1                           |
| Total Credit Cards                                                                                                    | s 96                                                                                                    |                                                                     |                                  | <ul> <li>Detil inform<br/>terkonsolid</li> </ul>                                                                                                    | asi grup Corp<br>asi pada peri                                                               | orate Caro<br>ode terten                                                                                                    | d secara<br>tu                                                  |                             |
| Statement Type                                                                                                    | e Billed                                                                                                    |                                                                     |                                  |                                                                                                    |                                                                                              |                                                                                                    |                                                                 | 1                           |
| Period                                                                                                    | 21 Aug 2022                                                                                                    | - 20 Sep 2022                                                       |                                  |                                                                                                    |                                                                                              |                                                                                                    |                                                                 |                             |
| Due Date                                                                                                    | 10 Oct 2022                                                                                                    |                                                                     |                                  | Hyperlink u                                                                                                    | ntuk melihat                                                                                 | dan meng                                                                                                    | unduh de                                                        | til                         |
| Total Expenses                                                                                                    | 5 IDR                                                                                                    | 239,785,771.00                                                      |                                  | masing-ma                                                                                                    | asing kanu kr                                                                                | eair serra re                                                                                                    | aginannya                                                       | a                           |
|                                                                                                    |                                                                                                    |                                                                     |                                  |                                                                                                    | 1                                                                                            |                                                                                                    |                                                                 |                             |
|                                                                                                    |                                                                                                    |                                                                     |                                  |                                                                                                    | Customize Table                                                                              | Search                                                                                                    |                                                                 |                             |
|                                                                                                    |                                                                                                    |                                                                     |                                  |                                                                                                    |                                                                                              |                                                                                                    |                                                                 |                             |
|                                                                                                    |                                                                                                    |                                                                     |                                  |                                                                                                    |                                                                                              |                                                                                                    |                                                                 |                             |
|                                                                                                    |                                                                                                    |                                                                     |                                  |                                                                                                    |                                                                                              |                                                                                                    |                                                                 |                             |
| in the second second se                                                                                                    | _                                                                                                    | Numbers of Cards                                                    | Credit Limit                     | Last Statem                                                                                                    | ent Balance Current Bal                                                                      | ance Availa                                                                                                    | able Balance                                                    |                             |
| Kartu Corporate E                                                                                                    | Lanking                                                                                                    | Numbers of Cards                                                    | Credit Limit                     | Last Statem                                                                                                    | ent Balance Current Bal                                                                      | ance Availa                                                                                                    | able Balance<br>5.635.214.229.00                                |                             |
| Kartu Corporate E                                                                                                    | lanking                                                                                                    | Numbers of Cards<br>96                                              | Credit Limit                     | Last Statem                                                                                                    | ent Balance Current Bal                                                                      | ance Availa                                                                                                    | able Balance<br>5,635,214,229.00                                |                             |
| Kartu Corporate E                                                                                                    | Janking                                                                                                    | Numbers of Cards                                                    | Credit Limit<br>5,875            | Last Statem<br>5,000,000.00 14<br>Showing 1 of 1 Total record                                                                                                    | ent Balance Current Bal<br>(3,543,350.00 2)<br>s                                             | ance Availa                                                                                                    | able Balance<br>5,635,214,229.00                                |                             |
| Kartu Corporate E                                                                                                    | Lanking                                                                                                    | Numbers of Cards                                                    | Credit Limit<br>5,875            | 5,000,000.00 14<br>Showing 1 of 1 Total record                                                                                                    | ent Balance Current Bal<br>(3,543,350.00 2<br>s                                              | ance Availa<br>39,785,771.00                                                                                                    | able Balance<br>5,635,214,229.00                                |                             |
| Kartu Corporate I                                                                                                    | PRINT                                                                                                    | Numbers of Cards<br>95<br>BACK                                      | Credit Limit<br>5,875            | Last Statem                                                                                                    | ent Balance Current Bal<br>(3,543,350,00 2)<br>s<br>Informas<br>saldo terr<br>konsolido      | ance Availa<br>19.785.771.00<br>i limit kredi<br>sedia, dan<br>asi                                                                                                    | able Balance<br>5.635.214.229.00<br>It, saldo ta<br>saldo sac   | gihan tera<br>at ini secare |
| Kartu Corporate I                                                                                                    | PRINT<br>Down                                                                                                    | Numbers of Cards                                                    | Credit Limit<br>5,875            | Last Statem<br>14<br>Showing 1 of 1 Total record                                                                                                    | ent Balance Current Bal<br>13,543,350,00 2<br>5<br>5<br>Informasi<br>saldo ters<br>konsolido | ance Availa<br>19,785,771.00<br>i limit kredi<br>sedia, dan<br>asi                                                                                                    | able Balance<br>5.635.214.229.00<br>it, saldo ta<br>saldo sac   | gihan tera<br>at ini secare |
| Kartu Corporate I                                                                                                    |                                                                                                    | Numbers of Cards                                                    | Credit Umit<br>5,875<br>bentuk P | Last Statem<br>14<br>Showing 1 of 1 Total record                                                                                                    | ent Balance Current Balance 2005                                                             | Aveila<br>19,285,771.0<br>4<br>4<br>1 limit kredi<br>sedia, dan<br>asi<br>0 a 20, 2022 19,2999 (c)                                                                                                    | able Balance<br>5.635.214.229.00<br>it, saldo ta<br>saldo sac   | gihan tera<br>at ini secare |
| Kartu Corporate I<br>NY DOWNLOAD<br>Bill Statement<br>View your Credit Car                                                                                                    | PRINT<br>Down                                                                                                    | Numbers of Cards<br>96<br>BACK                                      | Credit Umit<br>5,875<br>bentuk P | Less Sacem<br>14<br>Srowing 1 of 1 Tool record                                                                                                    | ent Balance Current Balance<br>(3.543,350.00 2<br>s<br>Informasi<br>saldo terr<br>konsolido  | ance Availa<br>ance Availa<br>ance Availa<br>Availa<br>availa<br>availa | able Balance<br>5.635.214.229.00<br>It, saldo ta<br>saldo sac   | gihan tera<br>ti ini secara |
| Kartu Corporate I<br>Kartu Corporate I<br>DOWNLOAD<br>Bill Statement<br>View your Credit Car<br>Corpore                                                                                                    | PRINT<br>PRINT<br>Down                                                                                                    | Numbers of Cards<br>96<br>BACK<br>bload dalam                       | Credit Umit<br>5,875             | Last Sacem<br>14<br>Stowing 1 of 1 Total record                                                                                                    | ent Balance Current Balance<br>(3,541,350,00 2)<br>s<br>Informasi<br>saido ter:<br>konsolido | ance Availa<br>19,785,771.00<br>i limit kredi<br>sedia, dan<br>asi<br>01 24,2022 19,2099 (0                                                                                                    | abie Balance<br>5.635.214.229.00<br>it, saldo ta<br>saldo sac   | gihan tera<br>It ini secar  |
| AY DOWNLOAD Bill Statement View your Credit Car Orrpany 1 Tatal Googa 1 Tatal Code Car                                                                                                    | PRINT<br>PRINT<br>Down<br>of Expenses Rep<br>Revo Corporation LS<br>1<br>5                                                                                                    | Numbers of Cards<br>96<br>BACK<br>Nicad dalam                       | Credit Umit<br>5.875             | Loss Sastem<br>Loss Sastem<br>Seewing 1 of 1 Tocal record                                                                                                    | ent Balance Current Balance<br>0.541.350.00 2<br>s<br>Informasi<br>saldo ten<br>konsolido    | ance Availa<br>19,785,771.00<br>i limit kredi<br>sedia, dan<br>asi                                                                                                    | abie Balance<br>5.635.214.229.00<br>it, saldo ta<br>1 saldo sac | gihan tera<br>ti ini secar  |
| AY DOWNLOAD Bill Statement View your Credit Cars Company Tead Googe Tead Googe Statement 79                                                                                                    | Larking<br>PRINT<br>DOWN<br>In Expenses Rep<br>To<br>Bio<br>Biol                                                                                                    | Numbers of Cards<br>96<br>BACK<br>Nocad dalam                       | Credit Limit<br>5,873            | Less Seetem<br>1900,000,000<br>1900,000,000<br>1900,000<br>1900,0000<br>1900,000<br>1900,000<br>1900,0000<br>1900,0000<br>1900,0000<br>1900,0000<br>1900,0000<br>1900,0000000000 | ent Balance Current Balance<br>2,543,350.00 2:<br>5<br>Informasi<br>saido ter:<br>konsolido  | ance Availa<br>39,785,771.00<br>i limit kredi<br>sedia, dan<br>asi                                                                                                    | abie Balance<br>5.635.214.229.00<br>it, saldo ta<br>saldo sac   | gihan tera<br>at ini secara |
| AY DOWNLOAD Bill Statement View your Credit Car Corpany Tetal Cools Carls Tetal Cools Carls Tetal Cools Tetal Cools Tetal Cools Tetal Cools Tetal Cools Tetal Cools Tetal Cools Tetal Cools Tetal Cools Tetal Cools Tetal Cools Tetal Tetal Cools Tetal Cools Tetal Cools Tetal Cools Tetal Cools Tetal Cools Tetal Cools Tetal Cools Tetal Cools Tetal Cools Tetal Tetal Cools Tetal Tetal Cools Tetal Tetal Cools Tetal Tetal Teta                                                                                                    | PRINT<br>PRINT<br>DOWN<br>of Expenses Rep<br>Mitten Coporation Lb<br>56<br>Billed<br>1 Aug 2022 - 20 Sept                                                                                                    | Numbers of Cards<br>96<br>BACK<br>Nocad dalam<br>ort<br>4.          | Credit Limit<br>5,872            | Loss Saeem<br>Loss Saeem<br>Seewing 1 of 1 Tosai record                                                                                                    | ent Balance Current Bal<br>0,541,350,00 2<br>s<br>Informas<br>saldo terr<br>konsolido        | ance Availa<br>19,785,771.00<br>i limit kredi<br>sedia, dan<br>asi<br>ou 20, 2022 192999 (0                                                                                                    | abie Balance<br>5.635.214.229.00<br>it, saldo ta<br>saldo saa   | gihan tera<br>It ini secar  |
| AY DOWNLOAD  AY DOWNLOAD  Bill Statement View your Credit Cas Ormenn Tard Charlon Satement Type Do Dat Dat Dat Satement Type Do Date Dat Dat Satement Type Do Date Dat Dat Dat Dat Dat Dat Dat Dat Dat Dat                                                                                                    | PRINT<br>PRINT<br>DOWN<br>Id Expenses Rep<br>Wave Coporation LS<br>1<br>56<br>Billed<br>21 Aug 2020 - 20 Spir 20<br>21 Aug 2020 - 20 Spir 20<br>21 Aug 20<br>21 Aug 20 | Numbers of Cerds<br>56<br>BACK<br>Noad dalam<br>ort<br>4.           | Credit Limit<br>5,873            | Less Statem<br>Loss Statem<br>14<br>Stowing 1 of 1 Toda record<br>PDF atau XLS                                                                                                    | ent Balance Current Balance<br>12,541,350.00 2:<br>5<br>Informas<br>saldo terr<br>konsolido  | ance Availa<br>19,785,771.00<br>i limit kredi<br>sedia, dan<br>asi<br>0x 20, 2022 19:2999 (0                                                                                                    | able Balance<br>5.635.214.229.00<br>it, saldo ta<br>saldo sac   | gihan tera<br>at ini secara |
| EXTLU COPPORTE I<br>AV DOWNLOAD<br>Bill Statement<br>View your Credit Car<br>Company<br>Traid Doopt<br>Traid Doopt<br>Trai | PRINT<br>PRINT<br>DOWN<br>ID Expenses Rep<br>Reputered Rep<br>Reputered Rep<br>Reputered Rep<br>Reputered Rep<br>Reputered Rep<br>Reputered Rep<br>Reputered Rep<br>Reputered Reputered Reputered<br>Reputered Reputered Reputered Reputered Reputered Reputered<br>Reputered Reputered Reputered Reputered Reputered Reputered<br>Reputered Reputered                                                                                                    | Numbers of Cerds<br>56<br>BACK<br>Bload dalam<br>bott<br>4.<br>2002 | Credit Limit<br>5,873            | Lest Statem<br>Loog.000.00<br>Showing 1 of 1 Total record<br>PDF atau XLS                                                                                                    | ent Balance Current Bal<br>2,543,350.00 2.0<br>9<br>Informas<br>saldo terr<br>konsolido      | ance Availa<br>19,785,771.00<br>i limit kredi<br>sedia, dan<br>asi                                                                                                    | able Balance<br>5.635,214,229.00                                | gihan tera<br>It ini secar  |

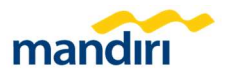

#### **Expense Analysis**

Menu Expense Analysis adalah dashboard yang merincikan tipe pengeluaran pada kurun waktu tertentu. Breakdown pengeluaran ini menyajikan infografis berbentuk pie chart serta tabel yang menunjukkan tipe, frekuensi, dan jumlah pengeluaran dari kartu kredit. Analisa pengeluaran ini dapat diunduh dalam bentuk PDF maupun XLS.

| ist Statement                                                                                                    | 21 Aug 2022 - 20 Sep 2022 |                                                                                                    | MCG Selection                                          |                                                                                                    |                                      |                 |
|----------------------------------------------------------------------------------------------------|---------------------------|----------------------------------------------------------------------------------------------------|--------------------------------------------------------|----------------------------------------------------------------------------------------------------|--------------------------------------|-----------------|
| tal Expenses                                                                                                    | IDR 46,313,809.00         |                                                                                                    | 🗹 Check All                                            |                                                                                                    | 📕 Filt                               | er berdasarka   |
| i.                                                                                                    |                           |                                                                                                    | RESTAURANT                                             |                                                                                                    | tip                                  | e pengeluarar   |
| Se to                                                                                                    |                           |                                                                                                    | M HOTEL                                                |                                                                                                    |                                      |                 |
| ANDI                                                                                                    | See.                      |                                                                                                    | SUPER MARKET                                           |                                                                                                    |                                      |                 |
| MACE                                                                                                    | and the second second     |                                                                                                    | M OTHER                                                | NAMCE                                                                                                    |                                      |                 |
|                                                                                                    | all'                      |                                                                                                    | HOSPITAL                                               | WANGE .                                                                                                    |                                      |                 |
|                                                                                                    |                           |                                                                                                    |                                                        |                                                                                                    |                                      |                 |
|                                                                                                    |                           |                                                                                                    | V APPLY V                                              | DEFAULT                                                                                                    |                                      |                 |
|                                                                                                    | WATEL                     |                                                                                                    |                                                        |                                                                                                    |                                      |                 |
|                                                                                                    | HUILE                     |                                                                                                    |                                                        |                                                                                                    |                                      |                 |
|                                                                                                    |                           |                                                                                                    |                                                        |                                                                                                    |                                      |                 |
|                                                                                                    |                           |                                                                                                    |                                                        |                                                                                                    |                                      |                 |
| V                                                                                                    | SUPER                     |                                                                                                    |                                                        |                                                                                                    |                                      |                 |
|                                                                                                    | SUPER                     |                                                                                                    |                                                        |                                                                                                    |                                      |                 |
|                                                                                                    | SUPER                     |                                                                                                    |                                                        |                                                                                                    |                                      | 1               |
|                                                                                                    | SUPER                     | Brec                                                                                                    | ıkdown tipe, fr                                        | ekuensi, dan ju                                                                                                    | umlah                                |                 |
|                                                                                                    | SUPER                     | Brec                                                                                                    | ıkdown tipe, fr                                        | ekuensi, dan ju<br>m bentuk nie d                                                                                                    | umlah                                |                 |
| and the second second s | SUPER                     | → Brec<br>pen                                                                                                    | ıkdown tipe, fr<br>geluaran dala                       | ekuensi, dan ju<br>m bentuk pie d                                                                                                    | umlah<br>chart                       |                 |
|                                                                                                    | SUPER                     | → Brec<br>pen                                                                                                    | ıkdown tipe, fr<br>geluaran dala                       | ekuensi, dan ju<br>m bentuk pie d                                                                                                    | umlah<br>chart                       |                 |
| and the second second s | SUPER                     | → Brec<br>pen                                                                                                    | ıkdown tipe, fr<br>geluaran dala                       | ekuensi, dan ju<br>m bentuk pie o                                                                                                    | umlah<br>chart                       | ]               |
| de se se se se se se se se se se se se se                                                                                                    | SUPER                     | Brec                                                                                                    | ıkdown tipe, fr<br>geluaran dala                       | ekuensi, dan ju<br>m bentuk pie d                                                                                                    | umlah<br>chart                       |                 |
| MCG<br>RESTAURANT                                                                                                    | SUPER                     | Prequency                                                                                                    | ıkdown tipe, fr<br>geluaran dala                       | ekuensi, dan ju<br>m bentuk pie d<br>Total Amount<br>87092000                                                                                                    | umlah<br>chart                       |                 |
| MCG<br>RESTAURANT<br>HOTEL                                                                                                    | SUPEX                     | Prequency                                                                                                    | ıkdown tipe, fr<br>geluaran dala                       | ekuensi, dan ju<br>m bentuk pie o<br>Total Amount<br>8.706,920.00<br>7.756.100.00                                                                                                    | umlah<br>chart                       |                 |
| MCG<br>RESTAURANT<br>HOTEL<br>SUPER MARKET                                                                                                    | SUPER                     | Frequency                                                                                                    | ıkdown tipe, fr<br>geluaran dala                       | ekuensi, dan ju<br>m bentuk pie o<br>Teat Amount<br>8,709.920.00<br>1.334.7000                                                                                                    | umlah<br>chart                       | ]               |
| MCG<br>RESTAURANT<br>HOTEL<br>SUPER MURKET<br>OTHER                                                                                                    | Sup <sub>Ck</sub>         | Frequency<br>4<br>1<br>1<br>12                                                                                                    | ıkdown tipe, fr<br>geluaran dala                       | ekuensi, dan ju<br>m bentuk pie o<br>Tota Amount<br>8,7693300<br>2,754,100,00<br>1,333,470,00<br>21,874,649,00                                                                                                    | umlah<br>chart                       | ]               |
| MCG<br>RESTAURANT<br>HOTEL<br>SUPER MARKET<br>OTHER<br>MUNUL (CASHADUMACE                                                                                                    | SUPER                     | Frequency<br>4<br>1<br>1<br>2                                                                                                    | ıkdown tipe, fr<br>geluaran dala                       | ekuensi, dan ju<br>m bentuk pie o<br>1756 (1000)<br>1.33.4700<br>1.33.4700<br>1.33.4700                                                                                                    | umlah<br>chart                       |                 |
| MCG<br>RESTAURANT<br>HOTEL<br>SUPE MARKET<br>OTHER<br>MANULE CASHADWARE<br>HORSTRAL                                                                                                    | SUPER                     | Frequency<br>4<br>1<br>1<br>12<br>1                                                                                                    | ıkdown tipe, fr<br>geluaran dala                       | ekuensi, dan ju<br>m bentuk pie o<br>1000 27,000 2000<br>2,35,1000<br>2,35,10000<br>2,35,10000<br>2,35,100000000000000000000000000000000000                                                                                                    | umlah<br>chart                       | ]               |
| JUNIC CONTRACTOR                                                                                                    | SUPER                     | Frequency<br>4<br>1<br>1<br>2<br>1<br>1                                                                                                    | ıkdown tipe, fr<br>geluaran dala                       | ekuensi, dan ju<br>m bentuk pie o<br>1945 - 1945 -                                                                                                    | umlah<br>chart                       |                 |
| MCE<br>BISSILIUMT<br>HOTEL<br>SUPER MARKET<br>OTHER<br>MARINAL CONHADURANCE<br>HOSPITAL                                                                                                    | Bures                     | Prevency<br>4<br>1<br>1<br>2<br>1<br>1                                                                                                    | akdown tipe, fr<br>geluaran dala                       | ekuensi, dan ju<br>m bentuk pie o<br>2100 - 2000<br>21,574600<br>21,574600<br>21,574600<br>21,574600<br>21,574600<br>21,574600                                                                                                    | umlah<br>chart                       |                 |
| de sestaurat<br>Bestaurat<br>Hota<br>Super Maxat<br>Orher<br>Maxuut, GASH Advance<br>Hoshita,                                                                                                    | SUPER                     | Preparatorial Action of the second second se | skdown tipe, fr<br>geluaran dala                       | ekuensi, dan ju<br>m bentuk pie o<br>Tot Amount<br>1754 (1000<br>133,4700<br>21,474,490<br>21,476,490<br>21,476,49021,476,476,476,476,476,476,476,476,476,476                                                                                                    | umlah<br>chart                       |                 |
| исе<br>вазывант<br>нотец<br>зана макет<br>опяк<br>малац сандочает<br>ноята.                                                                                                    | Bures                     | Prevency<br>4<br>1<br>1<br>1<br>2<br>1<br>1                                                                                                    | skdown tipe, fr<br>geluaran dala<br>Swegt of Toor work | ekuensi, dan ju<br>m bentuk pie o<br>1000 - 1000 - 1000<br>133,47000<br>133,24900<br>137,286,00<br>137,286,00<br>4,860,000,00                                                                                                    | umlah<br>chart                       |                 |
|                                                                                                    | CUPER<br>CUPER            | Preparency<br>4<br>1<br>1<br>2<br>1<br>1<br>1<br>1                                                                                                    | ikdown tipe, fr<br>geluaran dala<br>beegt of barrees.  | ekuensi, dan ju<br>m bentuk pie o<br>Test Angun<br>1754 (1990)<br>124 (1990)<br>124 (1990)<br>1                                                    | umlah<br>chart                       | ensi dan iumi   |
|                                                                                                    | Buper                     | Prepare           4           1           12           1           12           1                                                                                                    | skdown tipe, fr<br>geluaran dala<br>Soung tof Saarmook | ekuensi, dan ju<br>m bentuk pie o<br>1000 2000 2000 2000<br>2000 2000 2000<br>2000 2000 2000<br>2000 2000 2000<br>2000 2000 2000<br>2000 2000 2000<br>2000 2000 2000<br>2000 2000 2000<br>2000 2000 2000 2000<br>2000 2000 2000 2000 2000<br>2000 2000 2000 2000 2000<br>2000 2000 2000 2000 2000 2000<br>2000 2000 2000 2000 2000 2000 2000<br>2000 2000 2000 2000 2000 2000 2000 2000 2000<br>2000 2000 20000 2000 20000 2000 2000 20000 20000 2000000                                                                                                    | umlah<br>chart                       | ensi, dan jumla |
|                                                                                                    | Bures.                    | Freuency<br>4<br>1<br>12<br>1                                                                                                    | skdown tipe, fr<br>geluaran dala<br>sowg to't har reak | ekuensi, dan ju<br>m bentuk pie o<br>Treat America<br>1756-1000<br>1336-1000<br>1437-1000<br>1437-10000<br>1437-1000<br>1437-10000<br>1437-10000<br>1407-10000<br>1407-10 | umlah<br>chart<br>e, freku<br>alam b | ensi, dan jumli |

## **Credit Card Payment**

Menu Credit Card Payment berfungsi untuk melakukan pembayaran tagihan dari Corporate Card. Metode pembayaran bisa dilakukan secara full payment atau input secara manual jumlah pembayaran yang diinginkan.

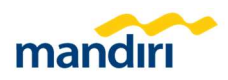

| /ment S |                      |           |                          |           |                             |                       |  |
|---------|----------------------|-----------|--------------------------|-----------|-----------------------------|-----------------------|--|
|         | Source               |           |                          |           |                             |                       |  |
|         | Source of Fund       | 0700004   | 1416470 IDR CASH MANAGEM | IENT BANK | Pemi<br>sumt                | lihan rekening<br>ber |  |
| yment ( | Detail               |           |                          |           |                             |                       |  |
| No Car  | rd Number            | Ca        | ird Name                 | Billed A  | mount                       | Payment Amount        |  |
| 12 489  | 95940500003832       | BF        | PK P HERBOWO             |           | IDR 1,391,799.00            | IDR 1,391,799         |  |
| 13 489  | 95940500003824       | IB        | U DWI ASTUTI RAHAYU      |           | IDR 6,789,196.00            | IDR 6,789,196         |  |
| 14 489  | 95940500003055       | BF        | BPK ERWANZA              |           | IDR 17,977,603.00           | IDR 17,977,603        |  |
| 15 485  | 95940500002834       | IB        | U NINA S EKAWATI         |           | IDR 15,165,684.00           | IDR 15,165,684        |  |
|         | Biller               | 23010 M   | andiri Credit Card       |           | -                           |                       |  |
|         | Company Name         | Wawn Co   | rporation Ltd.           |           | Detil masin                 | g-masing kartu        |  |
|         | Payment for          | All Cards |                          |           | kredit dan j                | umlah tagihan         |  |
|         | Payment Option       | Full Payn | tent                     |           | nya                         |                       |  |
|         | Total Group          | 1         |                          |           |                             |                       |  |
|         | Total Credit Cards   | 39        |                          |           |                             |                       |  |
|         | Total Billing Amount | IDR       | 588,137,359.00           |           |                             |                       |  |
|         | Payment Amount       | IDR       | 588,137,359.00           |           | Ringkasan ins<br>pembayaran | struksi<br>taaihan    |  |
|         |                      |           | _                        |           |                             |                       |  |

# Pembayaran menggunakan rekening VA via Bill Payment

Menu Single Bill Payment adalah menu pembayaran yang bisa digunakan untuk membayar tagihan credit card. Pada menu ini, pembayaran tagihan bisa menggunakan rekening VA sebagai rekening sumbernya.

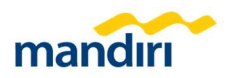

|                           |                                                                                                    | 048-38, 2022 (5:52:58 aSMY -7) |
|---------------------------|----------------------------------------------------------------------------------------------------|--------------------------------|
| anaction Details 2 - very | Innie 3 Terraren Levenn                                                                                                    | Check out off Table            |
| yment Details             |                                                                                                    | 'repared helds                 |
| Source of Fund *          | 6750054116470 - ERI - CADI MANAGEMENT BOOK - Try Alan 2 Inst                                                                                                    | 1041-1) 0                      |
| 10e-                      | Load Start Beneficary Lag<br>2006 Mardin (coposed Card Juling (bettorik) +                                                                                                    | 2                              |
| ling Key                  |                                                                                                    |                                |
| Notion Kartur<br>Notional | * 489084000004394                                                                                                    | 3                              |
|                           | Source is therefore yes     Alase                                                                                                    |                                |
| avaver                    |                                                                                                    |                                |
| ing information           |                                                                                                    |                                |
|                           | Biller 2000k Mandon Corporate Card (Lang Elektronik)                                                                                                    |                                |
|                           | Nomer Kans 485514650004384                                                                                                    |                                |
|                           | Nama PUTE MEDIMA                                                                                                    | kartu, nama pemilik kar        |
|                           | Componenti 00 1054, IDR 100.00.00                                                                                                    | kredit, dan nominal            |
|                           | Amount 108 108 108,000 10                                                                                                    | pembayaran laginan             |
|                           |                                                                                                    |                                |
| Reference Number          |                                                                                                    |                                |
| Extended Details          |                                                                                                    |                                |
|                           | Mare detailed experiences                                                                                                    |                                |
| Execution Date *          | imprediate     Sended Instruction                                                                                                    |                                |
|                           | C. Harrison and C. Harrison and C. Harrison an |                                |

- 1). Pilih Source of Fund
- 2). Pilih Biller 20006 Mandiri Corporate Card.
- 3). Input Nomor Kartu dan nominal pembayaran.
- 4). Klik Continue & Submit
- 5). Approve Pending Task via User Approver.

Menu Multiple Bill Payment by File Upload adalah menu pembayaran di MCM 2.0 yang bisa digunakan untuk membayar lebih dari satu tagihan credit card dalam satu instruksi. Pada menu ini, pembayaran tagihan bisa menggunakan rekening VA sebagai rekening sumbernya.

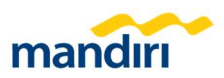

| ing information and process p | sayment for multiple bills                                                          |                                                                            |                                                              |                                                                 |             |               |                    |            |     |
|-------------------------------|-------------------------------------------------------------------------------------|----------------------------------------------------------------------------|--------------------------------------------------------------|-----------------------------------------------------------------|-------------|---------------|--------------------|------------|-----|
| saction Details 2 Venty I     | Details 🕖 Transaction Sobrie                                                        | nd .                                                                       |                                                              |                                                                 |             |               |                    | Check cut- | 2ff |
| sfer Details                  |                                                                                     |                                                                            |                                                              |                                                                 |             |               |                    |            |     |
|                               |                                                                                     |                                                                            |                                                              |                                                                 |             |               |                    |            |     |
| Type of Upload*               | Consolidated Transaction<br>at one transaction ID<br>to be approved and execute     | d sogether                                                                 | O Separate Transa<br>each transaction o<br>to be approved at | ctions<br>with its own transaction I<br>rel executed one by one | a           |               |                    |            |     |
| Transaction Type*             | Summary                                                                             |                                                                            | O Details                                                    |                                                                 |             |               |                    |            |     |
|                               | single recent in account stat                                                       | enerd                                                                      | multiple records i                                           | n account statement                                             |             |               |                    |            |     |
| Source of Fund*               | Select an Account                                                                   |                                                                            |                                                              |                                                                 |             |               |                    |            |     |
| File Type                     | Not Encrypted                                                                       |                                                                            |                                                              |                                                                 |             |               |                    |            |     |
| File Template*                | DEFAULT                                                                             |                                                                            |                                                              | *                                                               |             |               |                    |            |     |
| Upload File*                  | Drag & Drap theta her<br>File gae should be .CN or .D<br>Corona Separated & Semicol | e or click add onet<br>1 Supported file format are<br>10                   | Download Template                                            |                                                                 | 2           |               |                    |            |     |
| File Description              |                                                                                     |                                                                            |                                                              |                                                                 |             |               |                    |            |     |
| Instruction Mode*             | Immediate                                                                           |                                                                            |                                                              |                                                                 |             |               |                    |            |     |
|                               | O Standing Instruction                                                              |                                                                            |                                                              |                                                                 |             |               |                    |            |     |
|                               | Mark this Transaction as I                                                          | inpent                                                                     |                                                              |                                                                 |             |               |                    |            |     |
|                               |                                                                                     |                                                                            |                                                              |                                                                 |             |               |                    |            |     |
|                               |                                                                                     |                                                                            |                                                              |                                                                 |             |               |                    |            |     |
| IPLOAD 3                      |                                                                                     |                                                                            |                                                              |                                                                 |             |               |                    |            |     |
|                               |                                                                                     |                                                                            |                                                              |                                                                 |             |               |                    |            |     |
| oaded File List               |                                                                                     |                                                                            |                                                              |                                                                 |             |               |                    |            |     |
|                               |                                                                                     |                                                                            |                                                              |                                                                 |             |               |                    |            |     |
| le Cipload List Description   |                                                                                     |                                                                            |                                                              |                                                                 |             |               |                    |            |     |
| Progress<br>pload Complete    | System is still validating the option<br>System has validate the option             | staded file. Please wait until the<br>d file successfully. You are able to | status changes to Upload<br>o cick the file name to con      | Complete<br>tonue the transaction proce                         | 10          |               |                    |            |     |
| pload Failed                  | System is unable to validate a                                                      | te file. Please check on the failed                                        | reason field                                                 |                                                                 |             |               |                    |            |     |
| File Upload Status File       | Name File Description                                                               | on Total Records in<br>File                                                | Execution Date                                               | Total Submitted<br>Record in File                               | Total Error | Failed Reason | Upload Date        | Action     |     |
| Upload Complete kar           | la kredt -                                                                          | 1                                                                          | Immediate                                                    |                                                                 | 1           |               | 28-Oct-22 04:56:32 | 0          |     |
|                               |                                                                                     |                                                                            |                                                              |                                                                 |             |               |                    |            |     |
|                               |                                                                                     |                                                                            | Showing 1 of 13                                              | iokal records                                                   |             |               |                    |            |     |
|                               |                                                                                     |                                                                            |                                                              |                                                                 |             |               |                    |            |     |

- 1). Pilih Source of Fund
- 2). Download Template dan upload file TXT atau CSV.
- 3). Klik Upload.
- 4). Klik Process & Submit.
- 5). Approve Pending Task via User Approver.